## Práctica 15- Hoja de cálculo gastos/ingresos

Crea una hoja de cálculo como esta, y ponle de nombre a la hoja CONTROL DE GASTOS.

|       | A                         | в          | D         | E     | F    | G     | н     | Т      | J          | К       | L             | М      |
|-------|---------------------------|------------|-----------|-------|------|-------|-------|--------|------------|---------|---------------|--------|
| 1     |                           | ENERO FEBR | ERO MARZO | ABRIL | MAYO | JUNIO | JULIO | AGOSTO | SEPTIEMBRE | OCTUBRE | NOVIEMBRE DIC | IEMBRE |
| 2     | SALDO INICIAL             |            |           |       |      |       |       |        |            |         |               |        |
| 3     | SALDO FINAL               |            |           |       |      |       |       |        |            |         |               |        |
| 4     |                           |            |           |       |      |       |       |        |            |         |               |        |
| 5     | BALANCE                   |            |           |       |      |       |       |        |            |         |               |        |
| 6     | BALANCE ACUMULADO         |            |           |       |      |       |       |        |            |         |               |        |
| 7     |                           |            |           |       |      |       |       |        |            |         |               |        |
| 8     | INGRESOS                  |            |           |       |      |       |       |        |            |         |               |        |
| 9     | Nóminas                   |            |           |       |      |       |       |        |            |         |               |        |
| 10    | Devoluciones IRPF         |            |           |       |      |       |       |        |            |         |               |        |
| 11    | Ingresos excepcionales    |            |           |       |      |       |       |        |            |         |               |        |
| 12    |                           |            |           |       |      |       |       |        |            |         |               |        |
| 13    | GASTOS                    |            |           |       |      |       |       |        |            |         |               |        |
| 14    | Hipoteca                  |            |           |       |      |       |       |        |            |         |               |        |
| 15    | Seguro hogar              |            |           |       |      |       |       |        |            |         |               |        |
| 16    | Seguro coche              |            |           |       |      |       |       |        |            |         |               |        |
| 17    | Agua                      |            |           |       |      |       |       |        |            |         |               |        |
| 18    | Luz                       |            |           |       |      |       |       |        |            |         |               |        |
| 19    | Gas                       |            |           |       |      |       |       |        |            |         |               |        |
| 20    | Comunidad de propietarios |            |           |       |      |       |       |        |            |         |               |        |
| 21    | ITV                       |            |           |       |      |       |       |        |            |         |               |        |
| 22    | Declaración de la renta   |            |           |       |      |       |       |        |            |         |               |        |
| 23    | Supermercados             |            |           |       |      |       |       |        |            |         |               |        |
| 24    | Mantenimiento hogar       |            |           |       |      |       |       |        |            |         |               |        |
| 25    | Mantenimiento vehículos   |            |           |       |      |       |       |        |            |         |               |        |
| 26    | Ropa                      |            |           |       |      |       |       |        |            |         |               |        |
| 27    | Ocio y restauración       |            |           |       |      |       |       |        |            |         |               |        |
| 28    | Otros gastos              |            |           |       |      |       |       |        |            |         |               |        |
| 29    |                           |            |           |       |      |       |       |        |            |         |               |        |
| 30    |                           |            |           |       |      |       |       |        |            |         |               |        |
| 31    |                           |            |           |       |      |       |       |        |            |         |               |        |
| 4     | CONTROL DE GASTOS         | •          |           |       |      |       |       |        | 4          |         |               |        |
| Listo | P                         |            |           |       |      |       |       |        |            |         |               |        |

- En la fila saldo inicial, selecciona la casilla de enero, y desmárcala como Bloqueada, para que pueda ser modificadas más adelante cuando se proteja el libro.
- Añade debajo de ingresos excepcionales una casilla TOTAL INGRESOS, y debajo de otros gastos una casilla de TOTAL GASTOS, para calcular la suma de ingresos y gastos de cada mes.

|    | A                         | В      | С       | D     | E     | F    | G     | Н     | 1      | J          | К       | L         | М         |
|----|---------------------------|--------|---------|-------|-------|------|-------|-------|--------|------------|---------|-----------|-----------|
| 1  | EN                        | NERO   | FEBRERO | MARZO | ABRIL | MAYO | JUNIO | JULIO | AGOSTO | SEPTIEMBRE | OCTUBRE | NOVIEMBRE | DICIEMBRE |
| 2  | SALDO INICIAL             |        |         |       |       |      |       |       |        |            |         |           |           |
| 3  | SALDO FINAL               |        |         |       |       |      |       |       |        |            |         |           |           |
| 4  |                           |        |         |       |       |      |       |       |        |            |         |           |           |
| 5  | BALANCE                   |        |         |       |       |      |       |       |        |            |         |           |           |
| 6  | BALANCE ACUMULADO         |        |         |       |       |      |       |       |        |            |         |           |           |
| 7  |                           |        |         |       |       |      |       |       |        |            |         |           |           |
| 8  | INGRESOS                  |        |         |       |       |      |       |       |        |            |         |           |           |
| 9  | Nóminas                   |        |         |       |       |      |       |       |        |            |         |           |           |
| 10 | Devoluciones IRPF         |        |         |       |       |      |       |       |        |            |         |           |           |
| 11 | Ingresos excepcionales    |        |         |       |       |      |       |       |        |            |         |           |           |
| 12 | TOTAL INGRESOS del mes    |        |         |       |       |      |       |       |        |            |         |           |           |
| 13 | GASTOS                    |        |         |       |       |      |       |       |        |            |         |           |           |
| 14 | Hipoteca                  |        |         |       |       |      |       |       |        |            |         |           |           |
| 15 | Seguro hogar              |        |         |       |       |      |       |       |        |            |         |           |           |
| 16 | Seguro coche              |        |         |       |       |      |       |       |        |            |         |           |           |
| 17 | Agua                      |        |         |       |       |      |       |       |        |            |         |           |           |
| 18 | Luz                       |        |         |       |       |      |       |       |        |            |         |           |           |
| 19 | Gas                       |        |         |       |       |      |       |       |        |            |         |           |           |
| 20 | Comunidad de propietarios |        |         |       |       |      |       |       |        |            |         |           |           |
| 21 | ITV                       |        |         |       |       |      |       |       |        |            |         |           |           |
| 22 | Declaración de la renta   |        |         |       |       |      |       |       |        |            |         |           |           |
| 23 | Supermercados             |        |         |       |       |      |       |       |        |            |         |           |           |
| 24 | Mantenimiento hogar       |        |         |       |       |      |       |       |        |            |         |           |           |
| 25 | Mantenimiento vehículos   |        |         |       |       |      |       |       |        |            |         |           |           |
| 26 | Ropa                      |        |         |       |       |      |       |       |        |            |         |           |           |
| 27 | Ocio y restauración       |        |         |       |       |      |       |       |        |            |         |           |           |
| 28 | Otros gastos              |        |         |       |       |      |       |       |        |            |         |           |           |
| 29 | TOTAL GASTOS del mes      |        |         |       |       |      |       |       |        |            |         |           |           |
| 30 |                           |        |         |       |       |      |       |       |        |            |         |           |           |
| 31 |                           | $\sim$ |         |       |       |      |       |       |        |            |         |           |           |
| 1  | CONTROL DE GASTOS         | (+)    |         |       |       |      |       |       |        | •          |         |           |           |

- Selecciona las casillas de enero a diciembre de nóminas, devoluciones IRPF, Ingresos excepcionales, Hipoteca, Seguro hogar, Seguro coche, Agua, Luz, Gas, Comunidad de propietarios, ITV, Declaración de la renta, y desmárcalas como Bloqueada.
- Añade varias hojas al libro, y llámalas Supermercados, Hogar, Vehículos, Ropa, Ocio, y Otros, con el aspecto y los datos que ves a continuación: en la fila de debajo de cada una, llamada TOTALES, debes calcular la suma de las casillas que tienen arriba. En cada una de ellas, debes seleccionar las casillas del 1 al 30 para cada mes, y dejarlas como no bloqueadas. Inserta una imagen identificativa en cada una de ellas, parecidas a las que ves en los ejemplos.

| 1  | A       | В          | С       | D           | E         | F         | G         | Н       | T       | J          | К         | L         | М         | N  | 0        | Р         | Q        | R |
|----|---------|------------|---------|-------------|-----------|-----------|-----------|---------|---------|------------|-----------|-----------|-----------|----|----------|-----------|----------|---|
| 1  |         | ENERO      | FEBRERO | MARZO       | ABRIL     | MAYO      | JUNIO     | JULIO   | AGOSTO  | SEPTIEMBRE | OCTUBRE   | NOVIEMBRE | DICIEMBRE |    |          |           |          |   |
| 2  | 1       | 345,00€    | 207,00€ | 246,00€     | 179,00€   | 275,00€   | 172,00€   | 259,00€ | 352,00€ | 248,00€    | 269,00€   | 303,00€   | 125,00€   |    |          |           |          |   |
| 3  | 2       | 130,00€    | 135,00€ | 328,00€     | 352,00€   | 175,00€   | 194,00€   | 321,00€ | 274,00€ | 353,00€    | 336,00€   | 257,00€   | 249,00€   |    |          |           |          |   |
| 4  | 3       | 284,00€    | 162,00€ | 323,00€     | 157,00€   | 326,00€   | 127,00€   | 160,00€ | 88,00€  | 113,00€    | 170,00€   | 356,00€   | 113,00€   |    |          |           |          |   |
| 5  | 4       | 256,00€    | 192,00€ | 306,00€     | 339,00€   | 283,00€   | 322,00€   | 242,00€ |         | 199,00€    | 239,00€   | 229,00€   | 282,00€   | 11 |          |           |          |   |
| 6  | 5       |            | 156,00€ |             | 353,00€   | 277,00€   |           |         |         | 126,00€    |           |           | 284,00€   | 1  | 1 I I I  | Land date | -        |   |
| 7  | 6       |            |         |             |           |           |           |         |         |            |           |           |           |    |          | K Par     |          |   |
| 8  | 7       |            |         |             |           |           |           |         |         |            |           |           |           | 7  |          |           |          |   |
| 9  | 8       |            |         |             |           |           |           |         |         |            |           |           |           |    | 125      |           |          |   |
| 10 | 9       |            |         |             |           |           |           |         |         |            |           |           |           |    |          |           |          |   |
| 11 | 10      |            |         |             |           |           |           |         |         |            |           |           |           |    | -        |           |          |   |
| 12 | 11      |            |         |             |           |           |           |         |         |            |           |           |           |    | /        |           |          |   |
| 13 | 12      |            |         |             |           |           |           |         |         |            |           |           |           |    | <u> </u> | _         | <b>≟</b> |   |
| 14 | 13      |            |         |             |           |           |           |         |         |            |           |           |           |    |          |           |          |   |
| 15 | 14      |            |         |             |           |           |           |         |         |            |           |           |           |    |          |           |          |   |
| 16 | 15      |            |         |             |           |           |           |         |         |            |           |           |           |    |          |           |          |   |
| 17 | 16      |            |         |             |           |           |           |         |         |            |           |           |           |    |          |           |          |   |
| 18 | 17      |            |         |             |           |           |           |         |         |            |           |           |           |    |          |           |          |   |
| 19 | 18      |            |         |             |           |           |           |         |         |            |           |           |           |    |          |           |          |   |
| 20 | 19      |            |         |             |           |           |           |         |         |            |           |           |           |    |          |           |          |   |
| 21 | 20      |            |         |             |           |           |           |         |         |            |           |           |           |    |          |           |          |   |
| 22 | 21      |            |         |             |           |           |           |         |         |            |           |           |           |    |          |           |          |   |
| 23 | 22      |            |         |             |           |           |           |         |         |            |           |           |           |    |          |           |          |   |
| 24 | 23      |            |         |             |           |           |           |         |         |            |           |           |           |    |          |           |          |   |
| 25 | 24      |            |         |             |           |           |           |         |         |            |           |           |           |    |          |           |          |   |
| 26 | 25      |            |         |             |           |           |           |         |         |            |           |           |           |    |          |           |          | _ |
| 27 | 26      |            |         |             |           |           |           |         |         |            |           |           |           |    |          |           |          | _ |
| 28 | 27      |            |         |             |           |           |           |         |         |            |           |           |           |    |          |           |          |   |
| 29 | 28      |            |         |             |           |           |           |         |         |            |           |           |           |    |          |           |          |   |
| 30 | 29      |            |         |             |           |           |           |         |         |            |           |           |           |    |          |           |          |   |
| 31 | 30      |            |         |             |           |           |           |         |         |            |           |           |           |    |          |           |          |   |
| 32 | TOTALES | 1.015,00€  | 852,00€ | 1.203,00€   | 1.380,00€ | 1.336,00€ | 815,00€   | 982,00€ | 714,00€ | 1.039,00€  | 1.014,00€ | 1.145,00€ | 1.053,00€ |    |          |           |          |   |
| 33 |         |            |         |             |           |           |           |         |         |            |           |           |           |    |          |           |          |   |
| 34 |         |            |         |             |           | Later 1   |           | 1.00    | ~       |            |           |           |           |    |          |           |          | _ |
| 1  | ) (     | CONTROL DE | GASTOS  | Supermercad | dos Hogar | Vehículos | Ropa Ocio | Otros   | (+)     |            |           | •         |           |    |          |           |          |   |
|    |         |            |         |             |           |           |           |         |         |            |           |           |           |    |          |           |          |   |

## Excel 2016

## www.cientificotecnologico.esy.es

\_\_\_\_\_

| NUMB       NUM       NUM       NUM       AUGO       SPIELABE       COLUMAE       COLUMAE       COLUMAE       COLUMAE       COLUMAE       Columate       Columate       Col                                                                                                    |    | А          | В         | с       | D          | E        | F         | G        | н       | 1       | J          | К        | L         | М         | N      | 0    | Р    | Q |
|----------------------------------------------------------------------------------------------------|----|------------|-----------|---------|------------|----------|-----------|----------|---------|---------|------------|----------|-----------|-----------|--------|------|------|---|
| 155.0€       95.00 €       165.00 €       95.00 €       133.00 €       133.00 €       133.00 €       135.00 €         1       1       1       1       1       1       1       1       1       1       1       1       1       1       1       1       1       1       1       1       1       1       1       1       1       1       1       1       1       1       1       1       1       1       1       1       1       1       1       1       1       1       1       1       1       1       1       1       1       1       1       1       1       1       1       1       1       1       1       1       1       1       1       1       1       1       1       1       1       1       1       1       1       1       1       1       1       1       1       1       1       1       1       1       1       1       1       1       1       1       1       1       1       1       1       1       1       1       1       1       1       1       1       1       1       1       1 <td>1</td> <td></td> <td>ENERO</td> <td>FEBRERO</td> <td>MARZO</td> <td>ABRIL</td> <td>MAYO</td> <td>JUNIO</td> <td>JULIO</td> <td>AGOSTO</td> <td>SEPTIEMBRE</td> <td>OCTUBRE</td> <td>NOVIEMBRE</td> <td>DICIEMBRE</td> <td></td> <td></td> <td></td> <td></td>                                                                                                    | 1  |            | ENERO     | FEBRERO | MARZO      | ABRIL    | MAYO      | JUNIO    | JULIO   | AGOSTO  | SEPTIEMBRE | OCTUBRE  | NOVIEMBRE | DICIEMBRE |        |      |      |   |
| 1       227.00 €       238.00 €       114.00 €       114.00 €       114.00 €       114.00 €       114.00 €       114.00 €       114.00 €       114.00 €       114.00 €       114.00 €       114.00 €       114.00 €       114.00 €       114.00 €       114.00 €       114.00 €       114.00 €       114.00 €       114.00 €       114.00 €       114.00 €       114.00 €       114.00 €       114.00 €       114.00 €       114.00 €       114.00 €       114.00 €       114.00 €       114.00 €       114.00 €       114.00 €       114.00 €       114.00 €       114.00 €       114.00 €       114.00 €       114.00 €       114.00 €       114.00 €       114.00 €       114.00 €       114.00 €       114.00 €       114.00 €       114.00 €       114.00 €       114.00 €       114.00 €       114.00 €       114.00 €       114.00 €       114.00 €       114.00 €       114.00 €       114.00 €       114.00 €       114.00 €       114.00 €       114.00 €       114.00 €       114.00 €       114.00 €       114.00 €       114.00 €       114.00 €       114.00 €       114.00 €       114.00 €       114.00 €       114.00 €       114.00 €       114.00 €       114.00 €       114.00 €       114.00 €       114.00 €       114.00 €       114.00 €       114.00 €       114.00 €       114.00                                                                                                    | 2  | 1          | 155,00 €  | 96,00 € |            | 165,00 € | 96,00 €   |          |         |         | 241,00 €   | 221,00 € | 133,00 €  | 155,00 €  |        |      |      |   |
| ************************************                                                                                                    | 3  | 2          |           | 227,00€ |            | 238,00€  |           |          |         |         |            |          | 35,00€    | 244,00€   | 6      |      |      |   |
| Image: second second                                              | 4  | 3          |           |         |            | 114,00 € |           |          |         |         |            |          |           |           |        | /    |      |   |
| Image: state in the state in the state                                               | 5  | 4          |           |         |            |          |           |          |         |         |            |          |           |           |        | / _/ |      |   |
| CONTROL DE GASTOS       Supermercados       Megar       Veículos       Roga       Ocio       Oto       Oto <td>6</td> <td>5</td> <td></td> <td></td> <td></td> <td></td> <td></td> <td></td> <td></td> <td></td> <td></td> <td></td> <td></td> <td></td> <td></td> <td></td> <td></td> <td></td>                                                                                                    | 6  | 5          |           |         |            |          |           |          |         |         |            |          |           |           |        |      |      |   |
| Image: State in the state in the state                                               | /  | 5          |           |         |            |          |           |          |         |         |            |          |           |           |        |      |      |   |
| 0       0       0       0       0       0       0       0       0       0       0       0       0       0       0       0       0       0       0       0       0       0       0       0       0       0       0       0       0       0       0       0       0       0       0       0       0       0       0       0       0       0       0       0       0       0       0       0       0       0       0       0       0       0       0       0       0       0       0       0       0       0       0       0       0       0       0       0       0       0       0       0       0       0       0       0       0       0       0       0       0       0       0       0       0       0       0       0       0       0       0       0       0       0       0       0       0       0       0       0       0       0       0       0       0       0       0       0       0       0       0       0       0       0       0       0       0       0       0                                                                                                          | 0  | ,          |           |         |            |          |           |          |         |         |            |          |           |           |        |      |      |   |
| 1       1       1       1       1       1       1       1       1       1       1       1       1       1       1       1       1       1       1       1       1       1       1       1       1       1       1       1       1       1       1       1       1       1       1       1       1       1       1       1       1       1       1       1       1       1       1       1       1       1       1       1       1       1       1       1       1       1       1       1       1       1       1       1       1       1       1       1       1       1       1       1       1       1       1       1       1       1       1       1       1       1       1       1       1       1       1       1       1       1       1       1       1       1       1       1       1       1       1       1       1       1       1       1       1       1       1       1       1       1       1       1       1       1       1       1       1       1       1                                                                                                          | 10 | 0          |           |         |            |          |           |          |         |         |            |          |           |           |        | _    |      |   |
| 1       1       1       1       1       1       1       1       1       1       1       1       1       1       1       1       1       1       1       1       1       1       1       1       1       1       1       1       1       1       1       1       1       1       1       1       1       1       1       1       1       1       1       1       1       1       1       1       1       1       1       1       1       1       1       1       1       1       1       1       1       1       1       1       1       1       1       1       1       1       1       1       1       1       1       1       1       1       1       1       1       1       1       1       1       1       1       1       1       1       1       1       1       1       1       1       1       1       1       1       1       1       1       1       1       1       1       1       1       1       1       1       1       1       1       1       1       1       1                                                                                                          | 11 | 10         |           |         |            |          |           |          |         |         |            |          |           |           |        |      |      |   |
| 1       1       1       1       1       1       1       1       1       1       1       1       1       1       1       1       1       1       1       1       1       1       1       1       1       1       1       1       1       1       1       1       1       1       1       1       1       1       1       1       1       1       1       1       1       1       1       1       1       1       1       1       1       1       1       1       1       1       1       1       1       1       1       1       1       1       1       1       1       1       1       1       1       1       1       1       1       1       1       1       1       1       1       1       1       1       1       1       1       1       1       1       1       1       1       1       1       1       1       1       1       1       1       1       1       1       1       1       1       1       1       1       1       1       1       1       1       1       1                                                                                                          | 12 | 11         | ·         |         |            |          |           |          |         |         |            |          |           |           |        |      |      |   |
| 11       11       11       11       11       11       11       11       11       11       11       11       11       11       11       11       11       11       11       11       11       11       11       11       11       11       11       11       11       11       11       11       11       11       11       11       11       11       11       11       11       11       11       11       11       11       11       11       11       11       11       11       11       11       11       11       11       11       11       11       11       11       11       11       11       11       11       11       11       11       11       11       11       11       11       11       11       11       11       11       11       11       11       11       11       11       11       11       11       11       11       11       11       11       11       11       11       11       11       11       11       11       11       11       11       11       11       11       11       11       11       11 <t< td=""><td>13</td><td>12</td><td></td><td></td><td></td><td></td><td></td><td></td><td></td><td></td><td></td><td></td><td></td><td></td><td></td><td></td><td>17 C</td><td></td></t<>                                                                                                    | 13 | 12         |           |         |            |          |           |          |         |         |            |          |           |           |        |      | 17 C |   |
| 15       1       1       1       1       1       1       1       1       1       1       1       1       1       1       1       1       1       1       1       1       1       1       1       1       1       1       1       1       1       1       1       1       1       1       1       1       1       1       1       1       1       1       1       1       1       1       1       1       1       1       1       1       1       1       1       1       1       1       1       1       1       1       1       1       1       1       1       1       1       1       1       1       1       1       1       1       1       1       1       1       1       1       1       1       1       1       1       1       1       1       1       1       1       1       1       1       1       1       1       1       1       1       1       1       1       1       1       1       1       1       1       1       1       1       1       1       1       1                                                                                                    | 14 | 13         |           |         |            |          |           |          |         |         |            |          |           |           | - 10 M |      |      |   |
| 16       1       1       1       1       1       1       1       1       1       1       1       1       1       1       1       1       1       1       1       1       1       1       1       1       1       1       1       1       1       1       1       1       1       1       1       1       1       1       1       1       1       1       1       1       1       1       1       1       1       1       1       1       1       1       1       1       1       1       1       1       1       1       1       1       1       1       1       1       1       1       1       1       1       1       1       1       1       1       1       1       1       1       1       1       1       1       1       1       1       1       1       1       1       1       1       1       1       1       1       1       1       1       1       1       1       1       1       1       1       1       1       1       1       1       1       1       1       1                                                                                                    | 15 | 14         |           |         |            |          |           |          |         |         |            |          |           |           |        |      | -    |   |
| 17       16       1       1       1       1       1       1       1       1       1       1       1       1       1       1       1       1       1       1       1       1       1       1       1       1       1       1       1       1       1       1       1       1       1       1       1       1       1       1       1       1       1       1       1       1       1       1       1       1       1       1       1       1       1       1       1       1       1       1       1       1       1       1       1       1       1       1       1       1       1       1       1       1       1       1       1       1       1       1       1       1       1       1       1       1       1       1       1       1       1       1       1       1       1       1       1       1       1       1       1       1       1       1       1       1       1       1       1       1       1       1       1       1       1       1       1       1       1                                                                                                    | 16 | 15         |           |         |            |          |           |          |         |         |            |          |           |           |        |      |      |   |
| 18       17       1       1       1       1       1       1       1       1       1       1       1       1       1       1       1       1       1       1       1       1       1       1       1       1       1       1       1       1       1       1       1       1       1       1       1       1       1       1       1       1       1       1       1       1       1       1       1       1       1       1       1       1       1       1       1       1       1       1       1       1       1       1       1       1       1       1       1       1       1       1       1       1       1       1       1       1       1       1       1       1       1       1       1       1       1       1       1       1       1       1       1       1       1       1       1       1       1       1       1       1       1       1       1       1       1       1       1       1       1       1       1       1       1       1       1       1       1                                                                                                    | 17 | 16         | i         |         |            |          |           |          |         |         |            |          |           |           |        |      |      |   |
| 19       18       10       10       10       10       10       10       10       10       10       10       10       10       10       10       10       10       10       10       10       10       10       10       10       10       10       10       10       10       10       10       10       10       10       10       10       10       10       10       10       10       10       10       10       10       10       10       10       10       10       10       10       10       10       10       10       10       10       10       10       10       10       10       10       10       10       10       10       10       10       10       10       10       10       10       10       10       10       10       10       10       10       10       10       10       10       10       10       10       10       10       10       10       10       10       10       10       10       10       10       10       10       10       10       10       10       10       10       10       10       10 <t< td=""><td>18</td><td>17</td><td></td><td></td><td></td><td></td><td></td><td></td><td></td><td></td><td></td><td></td><td></td><td></td><td></td><td></td><td></td><td></td></t<>                                                                                                    | 18 | 17         |           |         |            |          |           |          |         |         |            |          |           |           |        |      |      |   |
| 20       19       0       0       0       0       0       0       0       0       0       0       0       0       0       0       0       0       0       0       0       0       0       0       0       0       0       0       0       0       0       0       0       0       0       0       0       0       0       0       0       0       0       0       0       0       0       0       0       0       0       0       0       0       0       0       0       0       0       0       0       0       0       0       0       0       0       0       0       0       0       0       0       0       0       0       0       0       0       0       0       0       0       0       0       0       0       0       0       0       0       0       0       0       0       0       0       0       0       0       0       0       0       0       0       0       0       0       0       0       0       0       0       0       0       0       0       0       0                                                                                                    | 19 | 18         |           |         |            |          |           |          |         |         |            |          |           |           |        |      |      |   |
| 21       0       0       0       0       0       0       0       0       0       0       0       0       0       0       0       0       0       0       0       0       0       0       0       0       0       0       0       0       0       0       0       0       0       0       0       0       0       0       0       0       0       0       0       0       0       0       0       0       0       0       0       0       0       0       0       0       0       0       0       0       0       0       0       0       0       0       0       0       0       0       0       0       0       0       0       0       0       0       0       0       0       0       0       0       0       0       0       0       0       0       0       0       0       0       0       0       0       0       0       0       0       0       0       0       0       0       0       0       0       0       0       0       0       0       0       0       0       0                                                                                                    | 20 | 19         | ·         |         |            |          |           |          |         |         |            |          |           |           |        |      |      |   |
| 22       1       1       1       1       1       1       1       1       1       1       1       1       1       1       1       1       1       1       1       1       1       1       1       1       1       1       1       1       1       1       1       1       1       1       1       1       1       1       1       1       1       1       1       1       1       1       1       1       1       1       1       1       1       1       1       1       1       1       1       1       1       1       1       1       1       1       1       1       1       1       1       1       1       1       1       1       1       1       1       1       1       1       1       1       1       1       1       1       1       1       1       1       1       1       1       1       1       1       1       1       1       1       1       1       1       1       1       1       1       1       1       1       1       1       1       1       1       1                                                                                                    | 21 | 20         | ·         |         |            |          |           |          |         |         |            |          |           |           |        |      |      |   |
| 23       22                                                                                                    | 22 | 21         |           |         |            |          |           |          |         |         |            |          |           |           |        |      |      |   |
| 24       23       1       1       1       1       1       1       1       1       1       1       1       1       1       1       1       1       1       1       1       1       1       1       1       1       1       1       1       1       1       1       1       1       1       1       1       1       1       1       1       1       1       1       1       1       1       1       1       1       1       1       1       1       1       1       1       1       1       1       1       1       1       1       1       1       1       1       1       1       1       1       1       1       1       1       1       1       1       1       1       1       1       1       1       1       1       1       1       1       1       1       1       1       1       1       1       1       1       1       1       1       1       1       1       1       1       1       1       1       1       1       1       1       1       1       1       1       1                                                                                                    | 23 | 22         |           |         |            |          |           |          |         |         |            |          |           |           |        |      |      |   |
| 22       24       1       1       1       1       1       1       1       1       1       1       1       1       1       1       1       1       1       1       1       1       1       1       1       1       1       1       1       1       1       1       1       1       1       1       1       1       1       1       1       1       1       1       1       1       1       1       1       1       1       1       1       1       1       1       1       1       1       1       1       1       1       1       1       1       1       1       1       1       1       1       1       1       1       1       1       1       1       1       1       1       1       1       1       1       1       1       1       1       1       1       1       1       1       1       1       1       1       1       1       1       1       1       1       1       1       1       1       1       1       1       1       1       1       1       1       1       1                                                                                                    | 24 | 23         |           |         |            |          |           |          |         |         |            |          |           |           |        |      |      |   |
| 23       26       0       0       0       0       0       0       0       0       0       0       0       0       0       0       0       0       0       0       0       0       0       0       0       0       0       0       0       0       0       0       0       0       0       0       0       0       0       0       0       0       0       0       0       0       0       0       0       0       0       0       0       0       0       0       0       0       0       0       0       0       0       0       0       0       0       0       0       0       0       0       0       0       0       0       0       0       0       0       0       0       0       0       0       0       0       0       0       0       0       0       0       0       0       0       0       0       0       0       0       0       0       0       0       0       0       0       0       0       0       0       0       0       0       0       0       0       0                                                                                                    | 25 | 24         |           |         |            |          |           |          |         |         |            |          |           |           |        |      |      |   |
| $\begin{array}{c c c c c c c c c c c c c c c c c c c $                                                                                                    | 20 | 25         |           |         |            |          |           |          |         |         | -          |          |           |           |        |      |      |   |
| 28       29       29       29       29       29       20       20       20       20       20       20       20       20       20       20       20       20       20       20       20       20       20       20       20       20       20       20       20       20       20       20       20       20       20       20       20       20       20       20       20       20       20       20       20       20       20       20       20       20       20       20       20       20       20       20       20       20       20       20       20       20       20       20       20       20       20       20       20       20       20       20       20       20       20       20       20       20       20       20       20       20       20       20       20       20       20       20       20       20       20       20       20       20       20       20       20       20       20       20       20       20       20       20       20       20       20       20       20       20       20       20 <t< td=""><td>28</td><td>27</td><td></td><td></td><td></td><td></td><td></td><td></td><td></td><td></td><td></td><td></td><td></td><td></td><td></td><td></td><td></td><td></td></t<>                                                                                                    | 28 | 27         |           |         |            |          |           |          |         |         |            |          |           |           |        |      |      |   |
| 29<br>30<br>30<br>30<br>30<br>30<br>30<br>30<br>30<br>30<br>30<br>30<br>30<br>30                                                                                                    | 29 | 28         |           |         |            |          |           |          |         |         |            |          |           |           |        |      |      |   |
| 31       30       Image: Second second seco                                                                 | 30 | 29         | )         |         |            |          |           |          |         |         |            |          |           |           |        |      |      |   |
| 32       TOTALES       155,00 €       323,00 €       - €       517,00 €       96,00 €       - €       - €       241,00 €       221,00 €       168,00 €       399,00 €         33       34         34       35         35       37         CONTROL DE GASTOS       Supermercados       Hogar       Vehículos       Ropa       Ocio       Otros       ⊕       :       €       .       .       .       .       .       .       .       .       .       .       .       .       .       .       .       .       .       .       .       .       .       .       .       .       .       .       .       .       .       .       .       .       .       .       .       .       .       .       .       .       .       .       .       .       .       .       .       .       .       .       .       .       .       .       .       .       .       .       .       .       .       .       .       .       .       .       .       .       .       .       .       .       .       .       .       .       .       .                                                                                                    | 31 | 30         | )         |         |            |          |           |          |         |         |            |          |           |           |        |      |      |   |
| 33<br>36<br>37<br>≪ → CONTROL DE GASTOS Supermercados Hogar Vehículos Ropa Ocio Otros ↔ : <                                                                                                    | 32 | TOTALES    | 155,00€   | 323,00€ | - €        | 517,00€  | 96,00€    | - €      | - €     | - €     | 241,00€    | 221,00€  | 168,00€   | 399,00€   |        |      |      |   |
| 34<br>35<br>36<br>37<br>■ CONTROL DE GASTOS Supermercados Hogar Vehículos Ropa Ocio Otros ⊕ : 4<br>■ The second second se | 33 |            |           |         |            |          |           |          |         |         |            |          |           |           |        |      |      |   |
| 35<br>36<br>37<br>CONTROL DE GASTOS Supermercados Hogar Vehículos Ropa Ocio Otros (+) : ( )                                                                                                    | 34 |            |           |         |            |          |           |          |         |         |            |          |           |           |        |      |      |   |
| 36<br>37<br>≪ → CONTROL DE GASTOS Supermercados Hogar Vehículos Ropa Ocio Otros ⊕ : ∢<br>em                                                                                                    | 35 |            |           |         |            |          |           |          |         |         |            |          |           |           |        |      |      |   |
| SZ CONTROL DE GASTOS Supermercados Hogar Vehículos Ropa Ocio Otros ↔ : 4                                                                                                    | 36 |            |           |         |            |          |           |          |         |         |            |          |           |           |        |      |      |   |
| CONTROL DE GASTOS Supermercados Hogar Veniculos Ropa Ocio Otros (+) : 4                                                                                                    | 37 |            |           |         | -          |          |           |          |         |         |            |          |           | 1         |        |      |      |   |
|                                                                                                    | 1  | >   C      | ONTROL DE | GASTOS  | Supermerca | ados Hog | ar Vehicu | los Ropa | Ocio Ot | ros (+) |            |          | 1.4       |           |        |      |      | _ |
|                                                                                                    |    | <b>A</b> = |           |         |            |          |           |          |         |         |            |          |           |           |        |      |      |   |
|                                                                                                    |    |            |           |         |            |          |           |          |         |         |            |          |           |           |        |      |      |   |
|                                                                                                    |    |            |           |         |            |          |           |          |         |         |            |          |           |           |        |      |      |   |
|                                                                                                    |    |            |           |         |            |          |           |          |         |         |            |          |           |           |        |      |      |   |
|                                                                                                    |    |            |           |         |            |          |           |          |         |         |            |          |           |           |        |      |      |   |
|                                                                                                    |    |            |           |         |            |          |           |          |         |         |            |          |           |           |        |      |      |   |

| 1  | A       | В        | С        | D          | E          | F        | G               | н          | 1       | J          | К       | L         | М         | N | 0  | Р     | Q  | R |
|----|---------|----------|----------|------------|------------|----------|-----------------|------------|---------|------------|---------|-----------|-----------|---|----|-------|----|---|
| 1  |         | ENERO    | FEBRERO  | MARZO      | ABRIL      | MAYO     | JUNIO           | JULIO      | AGOSTO  | SEPTIEMBRE | OCTUBRE | NOVIEMBRE | DICIEMBRE |   |    |       |    |   |
| 2  | 1       | 55,00€   | 61,00€   | 52,00 €    | 55,00€     | 26,00 €  | 34,00 €         | 49,00 €    | 60,00 € | 50,00 €    | 45,00 € | 54,00 €   | 69,00€    |   |    |       |    |   |
| 3  | 2       | 34,00 €  | 22,00€   | 37,00€     | 33,00€     | 46,00€   | 60,00€          | 53,00€     | 63,00€  | 30,00€     | 31,00€  | 37,00€    | 38,00 €   |   |    |       |    |   |
| 4  | 3       | 39,00€   | 33,00€   | 52,00€     | 44,00 €    | 60,00€   | 34,00 €         | 37,00€     | 26,00€  | 46,00€     | 32,00€  | 63,00€    | 33,00€    |   |    |       |    |   |
| 5  | 4       |          | 350,00 € |            |            |          |                 |            |         | 150,00€    |         |           |           |   |    |       |    |   |
| 6  | 5       |          |          |            |            |          |                 |            |         |            |         |           |           |   |    |       |    |   |
| 7  | 6       |          |          |            |            |          |                 |            |         |            |         |           |           |   |    | _     | 1  |   |
| 8  | 7       |          |          |            |            |          |                 |            |         |            |         |           |           |   |    | 7 7 1 |    |   |
| 9  | 8       |          |          |            |            |          |                 |            |         |            |         |           |           |   | 10 |       | -2 |   |
| 10 | 9       |          |          |            |            |          |                 |            |         |            |         |           |           | 9 |    |       |    |   |
| 11 | 10      |          |          |            |            |          |                 |            |         |            |         |           |           |   |    |       |    |   |
| 12 | 11      |          |          |            |            |          |                 |            |         |            |         |           |           | - |    |       |    |   |
| 13 | 12      |          |          |            |            |          |                 |            |         |            |         |           |           |   |    |       |    |   |
| 14 | 13      |          |          |            |            |          |                 |            |         |            |         |           |           |   |    |       |    |   |
| 15 | 14      |          |          |            |            |          |                 |            |         |            |         |           |           |   |    |       |    |   |
| 16 | 15      |          |          |            |            |          |                 |            |         |            |         |           |           |   |    |       |    |   |
| 17 | 16      |          |          |            |            |          |                 |            |         |            |         |           |           |   |    |       |    |   |
| 18 | 17      |          |          |            |            |          |                 |            |         |            |         |           |           |   |    |       |    |   |
| 19 | 18      |          |          |            |            |          |                 |            |         |            |         |           |           |   |    |       |    |   |
| 20 | 19      |          |          |            |            |          |                 |            |         |            |         |           |           |   |    |       |    |   |
| 21 | 20      |          |          |            |            |          |                 |            |         |            |         |           |           |   |    |       |    |   |
| 22 | 21      |          |          |            |            |          |                 |            |         |            |         |           |           |   |    |       |    |   |
| 23 | 22      |          |          |            |            |          |                 |            |         |            |         |           |           |   |    |       |    |   |
| 24 | 23      |          |          |            |            |          |                 |            |         |            |         |           |           |   |    |       |    |   |
| 25 | 24      |          |          |            |            |          |                 |            |         |            |         |           |           |   |    |       |    |   |
| 26 | 25      |          |          |            |            |          |                 |            |         |            |         |           |           |   |    |       |    |   |
| 27 | 26      |          |          |            |            |          |                 |            |         |            |         |           |           |   |    |       |    |   |
| 28 | 27      |          |          |            |            |          |                 |            |         |            |         |           |           |   |    |       |    |   |
| 29 | 28      |          |          |            |            |          |                 |            |         |            |         |           |           |   |    |       |    |   |
| 30 | 29      |          |          |            |            |          |                 |            |         |            |         |           |           |   |    |       |    |   |
| 31 | 30      |          |          |            |            |          |                 |            |         |            |         |           |           |   |    |       |    |   |
| 32 | TOTALES | 128,00€  | 466,00€  | 141,00€    | 132,00€    | 132,00€  | 128,00€         | 139,00€    | 149,00€ | 276,00€    | 108,00€ | 154,00€   | 140,00€   |   |    |       |    |   |
| 33 |         |          |          |            |            |          |                 |            |         |            |         |           |           |   |    |       |    |   |
| 34 |         |          |          |            |            |          |                 |            |         |            |         |           |           |   |    |       |    |   |
| 35 |         |          |          |            |            |          |                 |            |         |            |         |           |           |   |    |       |    |   |
| 36 | 601     |          | CACTOC   | •          | 1 1 1      |          | D               |            |         |            |         |           |           |   |    |       |    |   |
| 4  |         | VIROL DE | GASIOS   | upermercad | aos   Hoga | vehiculo | <b>s</b> кора ( | Jcio Otros | $(\pm)$ |            |         | 1         |           |   |    |       |    |   |

\_\_\_\_\_ 84 **)** 

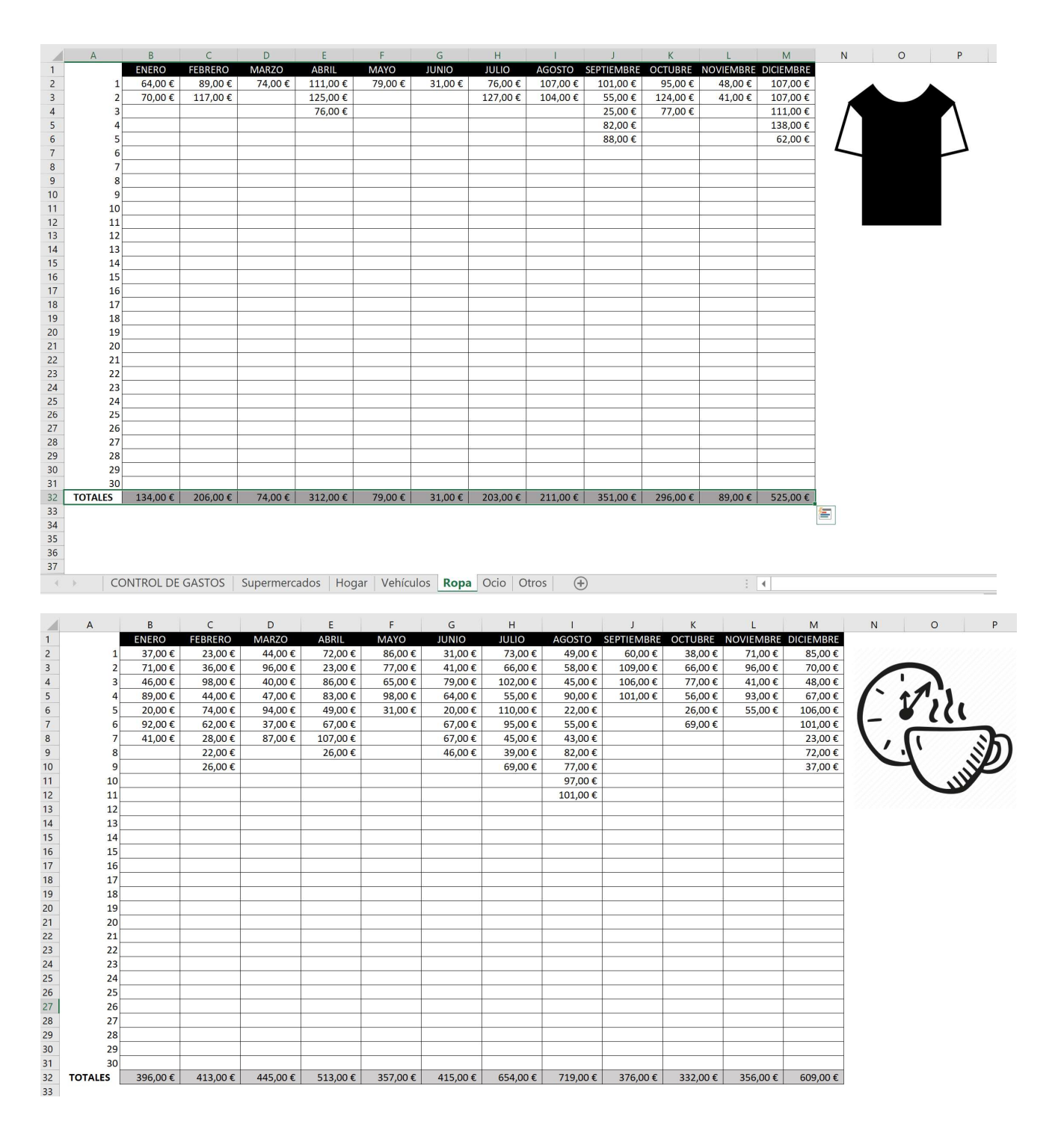

|    | А       | В        | С       | D        | E       | F        | G        | Н        |          | J          | K        | L         | M         | N O | Р |
|----|---------|----------|---------|----------|---------|----------|----------|----------|----------|------------|----------|-----------|-----------|-----|---|
| 1  |         | ENERO    | FEBRERO | MARZO    | ABRIL   | MAYO     | JUNIO    | JULIO    | AGOSTO   | SEPTIEMBRE | OCTUBRE  | NOVIEMBRE | DICIEMBRE |     |   |
| 2  | 1       | 81,00€   | 37,00€  | 90,00€   | 49,00€  | 34,00 €  | 35,00€   | 22,00€   | 33,00€   | 81,00€     | 43,00 €  | 52,00€    | 32,00€    |     |   |
| 3  | 2       | 44,00 €  | 55,00€  | 52,00 €  | 67,00 € | 52,00€   | 27,00 €  | 135,00 € | 46,00 €  | 28,00 €    | 113,00 € | 28,00 €   | 32,00 €   |     |   |
| 4  | 3       | 125,00 € | 27,00€  | 44,00 €  | 22,00€  | 47,00 €  | 51,00€   | 61,00 €  | 73,00 €  | 84,00€     | 61,00 €  | 31,00€    | 87,00 €   |     |   |
| 5  | 4       | 39,00€   | 36,00€  | 51,00€   | 70,00€  | 115,00€  | 22,00€   | 28,00€   | 69,00€   | 57,00€     | 55,00€   | 47,00€    | 90,00€    |     |   |
| 6  | 5       | 27,00€   | 86,00€  | 52,00€   | 54,00€  | 35,00€   | 165,00€  | 34,00€   | 37,00€   | 44,00€     | 62,00€   | 30,00€    | 54,00€    |     |   |
| 7  | 6       | 73,00€   | 31,00€  | 32,00€   | 51,00€  | 52,00€   | 21,00€   | 56,00€   | 28,00€   | 82,00€     | 34,00€   | 276,00€   | 73,00€    |     | 3 |
| 8  | 7       | 23,00 €  | 300,00€ | 28,00€   | 61,00€  | 86,00€   | 30,00 €  | 33,00€   | 54,00€   | 83,00€     | 43,00 €  | 65,00€    | 46,00 €   |     |   |
| 9  | 8       | 53,00 €  | 68,00€  | 31,00 €  | 28,00 € | 61,00 €  | 23,00 €  | 66,00 €  | 54,00 €  | 39,00 €    | 81,00 €  | 65,00 €   | 23,00 €   |     |   |
| 10 | 9       | 88,00€   | 84,00€  | 81,00€   | 220,00€ | 80,00 €  | 51,00€   | 47,00 €  | 47,00€   | 453,00€    |          |           | 280,00€   |     | 3 |
| 11 | 10      | 79,00€   |         | 47,00€   |         | 55,00€   | 22,00€   |          | 27,00€   | 34,00€     |          |           | 56,00€    |     |   |
| 12 | 11      | 55,00€   |         | 77,00€   |         | 57,00€   | 54,00€   |          | 43,00€   |            |          |           | 70,00€    |     |   |
| 13 | 12      | 82,00 €  |         | 49,00€   |         |          | 69,00€   |          | 55,00€   |            |          |           | 23,00€    |     |   |
| 14 | 13      | 62,00 €  |         | 48,00 €  |         |          | 53,00 €  |          |          |            |          |           | 81,00 €   |     |   |
| 15 | 14      |          |         |          |         |          | 51,00€   |          |          |            |          |           | 63,00 €   |     |   |
| 16 | 15      |          |         |          |         |          |          |          |          |            |          |           | 45,00€    |     |   |
| 17 | 16      |          |         |          |         |          |          |          |          |            |          |           | 38,00€    |     |   |
| 18 | 17      |          |         |          |         |          |          |          |          |            |          |           |           |     |   |
| 19 | 18      |          |         |          |         |          |          |          |          |            |          |           |           |     |   |
| 20 | 19      |          |         |          |         |          |          |          |          |            |          |           |           |     |   |
| 21 | 20      |          |         |          |         |          |          |          |          |            |          |           |           |     |   |
| 22 | 21      |          |         |          |         |          |          |          |          |            |          |           |           |     |   |
| 23 | 22      |          |         |          |         |          |          |          |          |            |          |           |           |     |   |
| 24 | 23      |          |         |          |         |          |          |          |          |            |          |           |           |     |   |
| 25 | 24      |          |         |          |         |          |          |          |          |            |          |           |           |     |   |
| 26 | 25      |          |         |          |         |          |          |          |          |            |          |           |           |     |   |
| 27 | 26      |          |         |          |         |          |          |          |          |            |          |           |           |     |   |
| 28 | 27      |          |         |          |         |          |          |          |          |            |          |           |           |     |   |
| 29 | 28      |          |         |          |         |          |          |          |          |            |          |           |           |     |   |
| 30 | 29      |          |         |          |         |          |          |          |          |            |          |           |           |     |   |
| 31 | 30      |          |         |          |         |          |          |          |          |            |          |           |           |     |   |
| 32 | TOTALES | 831,00€  | 724,00€ | 682,00 € | 622,00€ | 674,00 € | 674,00 € | 482,00 € | 566,00 € | 985,00€    | 492,00€  | 594,00€   | 1.093,00€ |     |   |

La idea ahora es que en la página principal, se vuelquen los totales de estas páginas. Por ejemplo, en los gastos de supermercados del mes de enero, en dicha celda, escribimos

## =Supermercados!B32

Esto me va a coger el valor que haya en la casilla B32 en la hoja llamada Supermercados. Posteriormente, arrastro hacia la derecha, hasta diciembre, y se cogen los datos de esa hoja para todos los meses. De esta manera, si se añade un gasto concreto en esas hojas, se actualizará su suma en los totales, y aparecerá automáticamente computado en esta hoja también.

| 6    | <b>5</b>                         | Z↓ =                      |                |                    |             |                          |                  |      | p16 - E | Excel (Error         | de activa | ción de pro | ductos)    | 6                  |          |                                            |            |           | 7)                    | r               | - 6              | 5 /×     |
|------|----------------------------------|---------------------------|----------------|--------------------|-------------|--------------------------|------------------|------|---------|----------------------|-----------|-------------|------------|--------------------|----------|--------------------------------------------|------------|-----------|-----------------------|-----------------|------------------|----------|
| Arcl |                                  | Insertar                  | Diseño         | o de página        |             | Dato                     |                  | isar | Vista   | Desarrol             | lador     |             |            |                    |          |                                            |            |           |                       |                 | Ąc               | ompartir |
| Norr | nal Ver salt. Dise<br>Pág. de pá | no Visti<br>gina personal | as<br>lizadas  | Regla Líneas de cu | Jadrícula 🔄 | / Barra de<br>/ Encabeza | fórmulas<br>ados | Zoom | 100%    | Ampliar<br>selección | Nueva     | Organizar   | Inmoviliza | Dividir<br>Ocultar | CONVer e | en paralelo<br>plazamiento<br>ablecer posi | sincrónico | ventana N | Cambiar<br>ventanas * | Macros          |                  |          |
|      | Vistas de                        | libro                     |                |                    | Mostrar     |                          |                  |      | Zoom    |                      |           |             |            |                    | Ventana  |                                            |            |           |                       | Macros          |                  | ^        |
| B23  | × :                              | × •                       | f <sub>X</sub> | =Supermerca        | ados!B32    |                          |                  |      |         |                      |           |             |            |                    |          |                                            |            |           |                       |                 |                  | ~        |
|      | А                                |                           | В              | с                  | ſ           | C                        | E                | F    |         | G                    |           | н           | î.         | J                  | к        |                                            | L I        | м         | N                     |                 | C                | P 🔺      |
| 1    |                                  |                           | ENER           | D FEBRER           | .0 MA       | RZO                      | ABRIL            | MA   | YO      | JUNIO                | JU        | LIO         | AGOSTO     | SEPTIEMBE          | E OCTUB  | RE NOVI                                    | EMBRE D    | ICIEMBR   |                       |                 |                  |          |
| 2    | SALDO IN                         | ICIAL                     |                |                    |             |                          |                  |      |         |                      |           |             |            |                    |          |                                            |            |           |                       |                 |                  |          |
| 3    | SALDO FI                         | NAL                       |                |                    |             |                          |                  |      |         |                      |           |             |            |                    |          |                                            |            |           |                       |                 |                  |          |
| 4    | PALAN                            | °E                        |                |                    |             |                          |                  |      |         |                      |           |             |            |                    |          |                                            |            |           |                       |                 |                  |          |
| 6    | BALANCE ACU                      | MULADO                    |                |                    |             |                          |                  |      |         |                      |           |             |            |                    |          |                                            |            |           |                       |                 |                  |          |
| 7    |                                  |                           |                |                    |             |                          |                  |      |         |                      |           |             |            |                    |          |                                            |            |           |                       |                 |                  |          |
| 8    | INGRES                           | OS                        |                |                    |             |                          |                  |      |         |                      |           |             |            |                    |          |                                            |            |           |                       |                 |                  |          |
| 9    | Nómina                           | as                        |                |                    |             |                          |                  |      |         |                      |           |             |            |                    |          |                                            |            |           |                       |                 |                  |          |
| 10   | Devolucione                      | es IRPF                   |                |                    |             |                          |                  |      |         |                      |           |             |            |                    |          |                                            |            |           |                       |                 |                  |          |
| 11   | Ingresos excep                   | ocionales                 |                |                    |             |                          |                  |      |         |                      |           |             |            |                    |          |                                            |            |           |                       |                 |                  |          |
| 12   | TOTAL INGRESO                    | S del mes                 |                |                    |             |                          |                  |      |         |                      |           |             |            |                    |          |                                            |            |           | _                     |                 |                  |          |
| 13   | GASTO                            | S                         |                |                    |             |                          |                  |      |         |                      |           |             |            |                    |          |                                            |            |           |                       |                 |                  |          |
| 14   | Hipote                           | ca                        |                |                    |             |                          |                  |      |         |                      |           |             |            |                    |          |                                            |            |           |                       |                 |                  |          |
| 15   | Seguro ho                        | ogar                      |                |                    |             |                          |                  |      |         |                      |           |             |            |                    |          |                                            |            |           |                       |                 |                  |          |
| 16   | Seguro co                        | oche                      |                |                    |             |                          |                  |      |         |                      |           |             |            |                    |          |                                            |            |           |                       |                 |                  |          |
| 1/   | Agua                             |                           |                |                    |             |                          |                  |      |         |                      |           |             |            |                    |          |                                            |            |           |                       |                 |                  |          |
| 10   | Luz                              |                           |                |                    |             |                          |                  |      |         |                      |           |             |            |                    |          |                                            |            |           |                       |                 |                  |          |
| 20   | Comunidad de n                   | ronietarios               |                |                    |             |                          |                  |      |         |                      |           |             |            |                    |          |                                            |            |           |                       |                 |                  |          |
| 21   | ITV                              | ropicturios               |                |                    |             |                          |                  |      |         |                      |           |             |            |                    |          |                                            |            |           |                       |                 |                  |          |
| 22   | Declaración de                   | e la renta                |                |                    |             |                          |                  |      |         |                      |           |             |            |                    |          |                                            |            |           |                       |                 |                  |          |
| 23   | Supermero                        | ados                      | =Superm        | ercados!B32        |             |                          |                  |      |         |                      |           |             |            |                    |          |                                            |            |           |                       |                 |                  |          |
| 24   | Mantenimien                      | to hogar                  |                |                    |             |                          |                  |      |         |                      |           |             |            |                    |          |                                            |            |           |                       |                 |                  |          |
| 25   | Mantenimiento                    | vehículos                 |                |                    |             |                          |                  |      |         |                      |           |             |            |                    |          |                                            |            |           |                       |                 |                  |          |
| 26   | Ropa                             |                           |                |                    |             |                          |                  |      |         |                      |           |             |            |                    |          |                                            |            |           |                       |                 |                  |          |
| 27   | Ocio y restau                    | uración                   |                |                    |             |                          |                  |      |         |                      |           |             |            |                    |          |                                            |            |           |                       |                 |                  |          |
| 28   | Otros gas                        | stos                      |                |                    |             |                          |                  |      |         |                      |           |             |            |                    |          |                                            |            |           |                       |                 |                  |          |
| 29   | TOTAL GASTOS                     | del mes                   |                |                    |             |                          |                  |      |         |                      |           |             |            |                    |          |                                            |            |           |                       |                 |                  |          |
| 30   |                                  |                           |                |                    |             |                          |                  |      |         |                      |           |             |            |                    |          |                                            |            |           |                       |                 |                  |          |
| 31   | CONTRO                           | DL DE GAST                | OS Su          | permercados        | Hogar       | Vehículo                 | s Ropa           | Ocio | Otros   |                      |           |             |            | 4                  |          |                                            |            |           |                       |                 |                  | • •      |
| Modi | icar 🔝                           |                           | 2 50           |                    |             |                          | (                |      |         |                      |           |             |            |                    |          |                                            |            |           |                       |                 |                  | + 99 %   |
|      | ,                                | e aquí para               | buscar         |                    |             | 0                        | Ħ                |      | ) (     | 2 🗖                  | <b>2</b>  | ۶           | 0 🤇        |                    | Ps       |                                            | XI         | ^ @       | (a. I                 | ⊞ <sub>16</sub> | 9:59<br>/01/2021 | 5        |

| 6     | । <b>५</b> ∂                   | Z↓ ÷                                 |                        |                       |                                | p16         | - Excel (Error         | de activación de             | productos)     | -                       |                                           |                                               | $\sim 0$            | 7)                 | æ -    | . a/×           |
|-------|--------------------------------|--------------------------------------|------------------------|-----------------------|--------------------------------|-------------|------------------------|------------------------------|----------------|-------------------------|-------------------------------------------|-----------------------------------------------|---------------------|--------------------|--------|-----------------|
| Arc   |                                | Insertar Dise                        | eño de página          |                       | Datos Rev                      | visar Vista | Desarroll              | ador Nitro F                 |                |                         |                                           |                                               |                     | Alfo               |        | ₽ Compartir     |
| Non   | mal Ver salt. Di:<br>Pág. de p | seño Vistas<br>bágina personalizadas | ✓ Regla ✓ Líneas de cu | ✓ Ba<br>adrícula ✓ Er | arra de fórmulas<br>acabezados | Zoom 100    | % Ampliar<br>selección | Nueva Organi<br>ventana todo | zar Inmoviliza | Dividir Ocultar Mostrar | ☐☐ Ver en p<br>☐☐ Desplaza<br>ऒ€ Restable | aralelo<br>amiento sincrón<br>cer posición de | ico<br>la ventana 🗸 | Cambiar Mentanas - | 1acros |                 |
|       | Vistas o                       | de libro                             |                        | Mostrar               |                                | Zoc         | m                      |                              |                |                         | Ventana                                   |                                               |                     | h                  | Macros | ^               |
| N13   |                                | $\times \checkmark f_x$              |                        |                       |                                |             |                        |                              |                |                         |                                           |                                               |                     |                    |        | ~               |
|       | A                              | E                                    | с                      | D                     | E                              | F           | G                      | н                            | 1              | J                       | к                                         | L                                             | м                   | N                  | 0      | Р 🔺             |
| 1     |                                | ENE                                  | RO FEBRER              | O MARZC               | ABRIL                          | MAYO        | JUNIO                  | JULIO                        | AGOSTO         | SEPTIEMBRE              | OCTUBRE                                   | NOVIEMBRE                                     | DICIEMBRE           |                    |        |                 |
| 2     | SALDO II                       | VICIAL                               |                        |                       |                                |             |                        |                              |                |                         |                                           |                                               |                     |                    |        |                 |
| 3     | SALDO I                        | FINAL                                |                        |                       |                                |             |                        |                              |                |                         |                                           |                                               |                     |                    |        |                 |
| 4     |                                |                                      |                        |                       |                                |             |                        |                              |                |                         |                                           |                                               |                     |                    |        |                 |
| 5     | BALA                           | VCE                                  |                        |                       |                                | _           |                        |                              |                | _                       | _                                         |                                               | _                   | -                  |        |                 |
| 7     | BALANCE AC                     | UNIULADO                             |                        |                       |                                |             |                        |                              |                |                         |                                           |                                               |                     |                    |        |                 |
| 8     | INGRE                          | sos                                  |                        |                       |                                |             |                        |                              |                |                         |                                           |                                               |                     | 1                  |        |                 |
| 9     | Nómi                           | nas                                  |                        |                       |                                |             |                        |                              |                |                         |                                           |                                               |                     |                    |        |                 |
| 10    | Devolucion                     | nes IRPF                             |                        |                       |                                |             |                        |                              |                |                         |                                           |                                               |                     |                    |        |                 |
| 11    | Ingresos exce                  | epcionales                           |                        |                       |                                |             |                        |                              |                |                         |                                           |                                               |                     |                    |        |                 |
| 12    | TOTAL INGRES                   | OS del mes                           |                        |                       |                                |             |                        |                              |                |                         |                                           |                                               |                     |                    |        |                 |
| 13    | GAST                           | OS                                   |                        |                       |                                |             |                        |                              |                |                         |                                           |                                               |                     |                    |        |                 |
| 14    | Hipot                          | eca                                  |                        |                       |                                |             |                        |                              |                |                         |                                           |                                               |                     |                    | Ī      |                 |
| 15    | Seguro I                       | nogar                                |                        |                       |                                |             |                        |                              |                |                         |                                           |                                               |                     |                    |        |                 |
| 16    | Seguro                         | coche                                |                        |                       |                                |             |                        |                              |                |                         |                                           |                                               |                     | _                  |        |                 |
| 17    | Agu                            | a                                    |                        |                       |                                |             |                        |                              |                |                         |                                           |                                               |                     |                    |        |                 |
| 18    | Luz                            |                                      |                        |                       |                                |             |                        |                              |                |                         |                                           |                                               |                     |                    |        |                 |
| 20    | Comunidad do                   | propiotarios                         |                        |                       |                                |             |                        |                              |                |                         |                                           |                                               |                     |                    |        |                 |
| 20    | Comunicad de                   | r                                    |                        |                       |                                |             |                        |                              |                |                         |                                           |                                               |                     |                    |        |                 |
| 22    | Declaración                    | le la renta                          |                        |                       |                                |             |                        |                              |                |                         |                                           |                                               |                     |                    |        |                 |
| 23    | Superme                        | rcados 886                           | 5,00 € 1.193,0         | 0€ 720,00             | € 1.233,00                     | € 1.019,00€ | 972,00 €               | € 1.104,00€                  | 598,00€        | 916,00€                 | 936,00€                                   | 1.231,00 €                                    | 789,00€             |                    |        |                 |
| 24    | Mantenimie                     | nto hogar                            |                        |                       |                                |             |                        |                              |                |                         |                                           |                                               |                     | <b>.</b>           |        |                 |
| 25    | Mantenimient                   | o vehículos                          |                        |                       |                                |             |                        |                              |                |                         |                                           |                                               |                     |                    |        |                 |
| 26    | Rop                            | a                                    |                        |                       |                                |             |                        |                              |                |                         |                                           |                                               |                     |                    |        |                 |
| 27    | Ocio y rest                    | auración                             |                        |                       |                                |             |                        |                              |                |                         |                                           |                                               |                     |                    |        |                 |
| 28    | Otros g                        | astos                                |                        |                       |                                |             |                        |                              |                |                         |                                           |                                               |                     |                    |        |                 |
| 29    | TOTAL GASTO                    | 5 del mes                            |                        |                       |                                |             |                        |                              |                |                         |                                           |                                               |                     |                    |        |                 |
| 30    |                                |                                      |                        |                       |                                |             |                        |                              |                |                         |                                           |                                               |                     |                    |        |                 |
| 1     | CONTR                          | ROL DE GASTOS                        | Supermercados          | Hogar Vel             | hículos Ropa                   | Ocio Otros  | 5 (÷)                  |                              |                | •                       |                                           |                                               |                     |                    |        | - F             |
| Listo | <b>1</b>                       |                                      |                        |                       |                                |             |                        |                              |                |                         |                                           |                                               |                     | ■ -                |        | + 99 %          |
| Ŧ     | P Escri                        | pe aquí para busc                    | ar                     | (                     | D ⊒i                           | 📰 😆         | Q 📮                    | 🗾 😕                          | 0              | ) 💵 🕯                   | Ps                                        | <b>1</b>                                      |                     | (a. d.             | H 16/0 | x02<br>1/2021 🐻 |

Repite lo mismo para las otras hojas (ocio, ropa, etc)

Completamos ahora la hoja inicial

- En el saldo de enero, pon 10.275€
- Calcula los totales de los ingresos de cada mes sumando las casillas de ingresos, y pon el formato del texto en color verde
- Calcula los totales de los gastos de cada mes sumando las casillas de ingresos, y pon el formato del texto en color rojo
- En la casilla Balance de cada mes, tienes que restar a los ingresos totales los gastos totales
- En la casilla Balance acumulado del mes de enero, tienes que poner que es igual a la casilla Balance de enero. Después, el Balance acumulado en febrero es la suma del Balance acumulado del mes anterior (enero) más el Balance de ese mes (febrero). Y así con cada mes.
- En el Saldo Final de enero, tienes que sumar el Saldo de Enero más el balance de enero.
- El saldo inicial de febrero debes hacerlo igual al saldo final de enero, y así con cada mes.
- En el Saldo Final de febrero, tienes que sumar el Saldo de Febrero más el balance de febrero, y seguir haciendo lo mismo hasta diciembre.
- Una vez que hayas hecho todo esto, comprueba los resultados con esta imagen:

| 6     | 5          |               |         |             |              |                |             | p16 - Excel     |              | ón de producto:         |                            |                                 |                      |                |             |                          |         |
|-------|------------|---------------|---------|-------------|--------------|----------------|-------------|-----------------|--------------|-------------------------|----------------------------|---------------------------------|----------------------|----------------|-------------|--------------------------|---------|
|       | hivo li    | icio Ins      |         | Diseño de p | ágina Fór    | rmulas Datos   | a Revisar   | Vista De        | esarrollador |                         |                            |                                 |                      |                |             | sús A Co                 | mpartir |
| 1     | δ.         | Calibri       |         | 11 · A      | Ă =          | =              | - Pajus     | tar texto       | General      |                         | •                          |                                 |                      | Insertar - 🛛 🛛 | A<br>Z      | 2                        |         |
| Peg   | jar 💉      | N K           | S       | • 🖽 • 🖄 •   | <u>A</u> · = | ≡ ≡ €          | ➤ Com       | binar y centrar | - 💁- %       | 0, 0, 000<br>(¢ 00, 000 | 0 Formato<br>0 condicional | Dar formato E<br>• como tabla • | stilos de<br>celda * | Formato * 🤞    | Ordenar y   | Buscar y<br>eleccionar * |         |
| Port  | apapeles   |               | Fue     | ente        | 6            | ,              | Alineación  |                 | IS N         | úmero                   | 6                          | Estilos                         |                      | Celdas         | Modificar   |                          | ^       |
| 020   | )          | • : >         | < V     | fx          |              |                |             |                 |              |                         |                            |                                 |                      |                |             |                          | ~       |
|       |            | А             |         | В           | с            | D              | E           | F               | G            | н                       | í í í                      | J                               | к                    | L              | м           | N                        |         |
| 1     |            |               |         | ENERO       | FEBRERO      | MARZO          | ABRIL       | MAYO            | JUNIO        | JULIO                   | AGOSTO                     | SEPTIEMBRE                      | OCTUBRE              | NOVIEMBRE      | DICIEMBRE   |                          |         |
| 2     | SAI        |               |         | 10.275,00 € | 11 097 00 €  | 11.087,00€     | 11.643,00 € | 12 277 00 €     | 16.992.00 €  | 17.649.00 €             | 17.649,00€                 | 18.601,00€                      | 10.798,00 €          | 19.571,00€     | 20.382,00 € |                          |         |
| 4     |            | LUOTINAL      |         | 10.757,00 € | 11.007,00 €  | 11.045,00 €    | 11.405,00 € | 13.277,00 €     | 10.055,00 €  | 17.045,00 €             | 18.001,00 €                | 18.758,00 €                     | 15.571,00 €          | 20.382,00 €    | 22.230,00 € |                          |         |
| 5     |            | ALANCE        |         | 482,00€     | 330,00€      | 556,00€        | - 240,00€   | 1.874.00 €      | 3.616,00 €   | 756,00€                 | 952,00 €                   | 197,00€                         | 773,00€              | 811,00€        | 1.854,00 €  |                          |         |
| 6     | BALANO     | E ACUMUL      | ADO     | 482,00€     | 812,00€      | 1.368,00€      | 1.128,00 €  | 3.002,00 €      | 6.618,00 €   | 7.374,00 €              | 8.326,00€                  | 8.523,00€                       | 9.296,00€            | 10.107,00 €    | 11.961,00 € |                          |         |
| 7     |            |               |         |             |              |                |             |                 |              |                         |                            |                                 |                      |                |             |                          |         |
| 8     |            | NGRESOS       |         |             |              |                |             |                 |              |                         |                            |                                 |                      |                |             |                          |         |
| 9     |            | Vóminas       |         | 3.856,00 €  | 3.856,00 €   | 3.856,00 €     | 3.856,00 €  | 3.856,00 €      | 6.234,00 €   | 3.856,00 €              | 3.856,00 €                 | 3.856,00 €                      | 3.856,00 €           | 3.856,00 €     | 6.234,00 €  |                          |         |
| 10    | Devo       | luciones IRF  | PF      |             |              |                |             | 1.235,00€       |              |                         |                            |                                 |                      |                |             |                          |         |
| 11    | Ingreso    | s excepcion   | ales    |             | 200,00€      | 1              |             |                 |              |                         |                            | 125,00€                         |                      |                |             |                          |         |
| 12    | TOTAL IN   | GRESOS de     | l mes   | 3.856,00 €  | 4.056,00€    | 3.856,00€      | 3.856,00 €  | 5.091,00€       | 6.234,00€    | 3.856,00€               | 3.856,00 €                 | 3.981,00 €                      | 3.856,00 €           | 3.856,00 €     | 6.234,00 €  |                          |         |
| 13    |            | GASTOS        |         | 450.00.0    | 450.00.0     |                | 120.00.0    | 420.00.0        | 120.00.0     | 120.00.0                | 120.00.0                   | 420.00.0                        | 420.00.0             | 430.00.0       | 120.00.0    |                          |         |
| 14    | <b>6</b> - | lipoteca      |         | 450,00€     | 450,00€      | 450,00€        | 438,00€     | 438,00€         | 438,00€      | 438,00€                 | 438,00€                    | 438,00€                         | 438,00€              | 438,00€        | 438,00€     |                          |         |
| 15    | Se         | suro nogar    |         |             | 180.00 6     | 150,00 €       |             |                 |              |                         |                            |                                 |                      |                |             |                          |         |
| 17    | Se         | Agua          |         | 60.00 £     | 180,00 €     |                | 67.00 £     |                 |              | 72.00 £                 |                            |                                 | 70.00 £              |                |             |                          |         |
| 18    |            | Luz           |         | 00,00 €     | 67.00 f      |                | 70.00€      |                 | 72.00 €      | 72,00 €                 | 62.00 €                    |                                 | 67.00 €              |                | 78.00 €     |                          |         |
| 19    |            | Gas           |         | 160.00 €    | 07,000       | 110.00 €       | 70,00 0     | 60.00 €         | 72,00 0      | 40.00 €                 | 02,00 0                    | 33.00 €                         | 07,00 0              | 56.00 €        | 70,00 0     |                          |         |
| 20    | Comunida   | d de propie   | tarios  | 45,00 €     | 45.00€       | 45,00€         | 45,00 €     | 45,00 €         | 45,00 €      | 45,00 €                 | 45,00 €                    | 45,00 €                         | 45,00 €              | 45,00 €        | 45,00 €     |                          |         |
| 21    |            | ITV           |         |             |              |                |             |                 |              | 45,00€                  |                            |                                 |                      |                |             |                          | _       |
| 22    | Declara    | ción de la re | enta    |             |              |                |             |                 |              |                         |                            |                                 |                      |                |             |                          |         |
| 23    | Sup        | ermercados    | ;       | 1.015,00 €  | 852,00€      | 1.203,00€      | 1.380,00€   | 1.336,00€       | 815,00€      | 982,00€                 | 714,00€                    | 1.039,00€                       | 1.014,00 €           | 1.145,00 €     | 1.053,00€   |                          |         |
| 24    | Mante      | nimiento ho   | gar     | 155,00€     | 323,00 €     | - €            | 517,00 €    | 96,00 €         | - €          | - €                     | - €                        | 241,00 €                        | 221,00€              | 168,00 €       | 399,00 €    |                          |         |
| 25    | Manteni    | miento vehí   | culos   | 128,00€     | 466,00 €     | 141,00€        | 132,00 €    | 132,00 €        | 128,00 €     | 139,00€                 | 149,00€                    | 276,00 €                        | 108,00 €             | 154,00 €       | 140,00 €    |                          |         |
| 26    |            | Ropa          |         | 134,00€     | 206,00€      | 74,00€         | 312,00 €    | 79,00€          | 31,00 €      | 203,00€                 | 211,00 €                   | 351,00 €                        | 296,00€              | 89,00€         | 525,00€     |                          | _       |
| 27    | Ocio       | restauració   | ón      | 396,00€     | 413,00€      | 445,00€        | 513,00€     | 357,00€         | 415,00 €     | 654,00€                 | 719,00€                    | 376,00€                         | 332,00€              | 356,00 €       | 609,00€     |                          |         |
| 28    | 0          | ros gastos    |         | 831,00€     | 724,00€      | 682,00€        | 622,00€     | 674,00€         | 674,00€      | 482,00€                 | 566,00€                    | 985,00€                         | 492,00€              | 594,00 €       | 1.093,00€   |                          |         |
| 29    | TOTAL G    | STOS del n    | nes     | 3.374,00 €  | 3.726,00€    | 3.300,00 €     | 4.096,00 €  | 3.217,00 €      | 2.618,00 €   | 3.100,00 €              | 2.904,00€                  | 3.784,00 €                      | 3.083,00€            | 3.045,00 €     | 4.380,00€   |                          |         |
| 30    |            |               |         |             |              |                |             |                 |              |                         |                            |                                 |                      |                |             |                          |         |
|       | > C        | ONTROL DI     | E GAST  | os Superm   | ercados Ho   | ogar Vehículo: | Ropa Ocid   | Otros (         | ÷            |                         | 1                          |                                 |                      |                |             | _                        | - F     |
| Listo | 10         |               |         |             |              |                |             |                 |              |                         |                            |                                 |                      |                | B II        |                          | + 99%   |
|       | Q          | Escribe aqu   | uí para | a buscar    |              | 0              | Ħ 🖬         | 🔞 📀             | <b>E</b>     | ۰ ح                     | 🧿 🔳                        | 💼 Ps                            | <b>1</b>             | ^ @ <i>(</i>   | я. d. 🖽     | 10:19<br>16/01/2021      | 5       |

Para finalizar, en los gastos, añade una columna a la derecha, en la que se calcule el total anual de cada gasto.

| 10 | Devoluciones INFF         |            |            |            |            | 1.200,00 € |            |            |            |            |            |            |            |             |
|----|---------------------------|------------|------------|------------|------------|------------|------------|------------|------------|------------|------------|------------|------------|-------------|
| 11 | Ingresos excepcionales    |            | 200,00€    |            |            |            |            |            |            | 125,00€    |            |            |            |             |
| 12 | TOTAL INGRESOS del mes    | 3.856,00 € | 4.056,00 € | 3.856,00€  | 3.856,00 € | 5.091,00€  | 6.234,00€  | 3.856,00€  | 3.856,00 € | 3.981,00€  | 3.856,00 € | 3.856,00 € | 6.234,00 € |             |
| 13 | GASTOS                    |            |            |            |            |            |            |            |            |            |            |            |            | TOTAL ANUAL |
| 14 | Hipoteca                  | 450,00 €   | 450,00 €   | 450,00 €   | 438,00 €   | 438,00 €   | 438,00 €   | 438,00 €   | 438,00 €   | 438,00 €   | 438,00 €   | 438,00 €   | 438,00 €   | 5.292,00 €  |
| 15 | Seguro hogar              |            |            | 150,00€    |            |            |            |            |            |            |            |            |            | 150,00 €    |
| 16 | Seguro coche              |            | 180,00€    |            |            |            |            |            |            |            |            |            |            | 180,00 €    |
| 17 | Agua                      | 60,00€     |            |            | 67,00€     |            |            | 72,00€     |            |            | 70,00 €    |            |            | 269,00 €    |
| 18 | Luz                       |            | 67,00 €    |            | 70,00 €    |            | 72,00 €    |            | 62,00 €    |            | 67,00 €    |            | 78,00 €    | 416,00 €    |
| 19 | Gas                       | 160,00 €   |            | 110,00 €   |            | 60,00 €    |            | 40,00 €    |            | 33,00 €    |            | 56,00€     |            | 459,00 €    |
| 20 | Comunidad de propietarios | 45,00 €    | 45,00€     | 45,00€     | 45,00 €    | 45,00 €    | 45,00 €    | 45,00€     | 45,00 €    | 45,00€     | 45,00 €    | 45,00 €    | 45,00 €    | 540,00 €    |
| 21 | ITV                       |            |            |            |            |            |            | 45,00€     |            |            |            |            |            | 45,00 €     |
| 22 | Declaración de la renta   |            |            |            |            |            |            |            |            |            |            |            |            | - €         |
| 23 | Supermercados             | 1.015,00 € | 852,00 €   | 1.203,00 € | 1.380,00 € | 1.336,00€  | 815,00 €   | 982,00€    | 714,00 €   | 1.039,00 € | 1.014,00 € | 1.145,00 € | 1.053,00 € | 12.548,00 € |
| 24 | Mantenimiento hogar       | 155,00 €   | 323,00€    | - €        | 517,00€    | 96,00€     | - €        | - €        | - €        | 241,00€    | 221,00 €   | 168,00€    | 399,00 €   | 2.120,00 €  |
| 25 | Mantenimiento vehículos   | 128,00 €   | 466,00 €   | 141,00€    | 132,00 €   | 132,00 €   | 128,00 €   | 139,00 €   | 149,00 €   | 276,00 €   | 108,00€    | 154,00 €   | 140,00€    | 2.093,00 €  |
| 26 | Ropa                      | 134,00€    | 206,00€    | 74,00€     | 312,00€    | 79,00€     | 31,00€     | 203,00€    | 211,00€    | 351,00€    | 296,00€    | 89,00€     | 525,00€    | 2.511,00 €  |
| 27 | Ocio y restauración       | 396,00€    | 413,00€    | 445,00€    | 513,00€    | 357,00€    | 415,00€    | 654,00€    | 719,00€    | 376,00€    | 332,00 €   | 356,00€    | 609,00€    | 5.585,00 €  |
| 28 | Otros gastos              | 831,00 €   | 724,00 €   | 682,00 €   | 622,00 €   | 674,00 €   | 674,00 €   | 482,00 €   | 566,00 €   | 985,00 €   | 492,00 €   | 594,00 €   | 1.093,00 € | 8.419,00 €  |
| 29 | TOTAL GASTOS del mes      | 3.374,00 € | 3.726,00 € | 3.300,00 € | 4.096,00 € | 3.217,00 € | 2.618,00 € | 3.100,00 € | 2.904,00 € | 3.784,00 € | 3.083,00 € | 3.045,00 € | 4.380,00 € |             |
| 30 |                           |            |            |            |            |            |            |            |            |            |            |            |            |             |
| 24 |                           |            |            |            |            |            |            |            |            |            |            |            |            |             |

Ahora, utiliza estos números, para crear un gráfico de barras que nos resuma los gastos anuales. Selecciona solo las celdas donde están esos totales, y a continuación, manteniendo pulsada la tecla Ctrl del teclado, selecciona las celdas donde pone Hipoteca, Seguro hogar... hasta Otros gastos. Una vez seleccionada, inserta un gráfico con el siguiente aspecto, debajo de esta tabla.

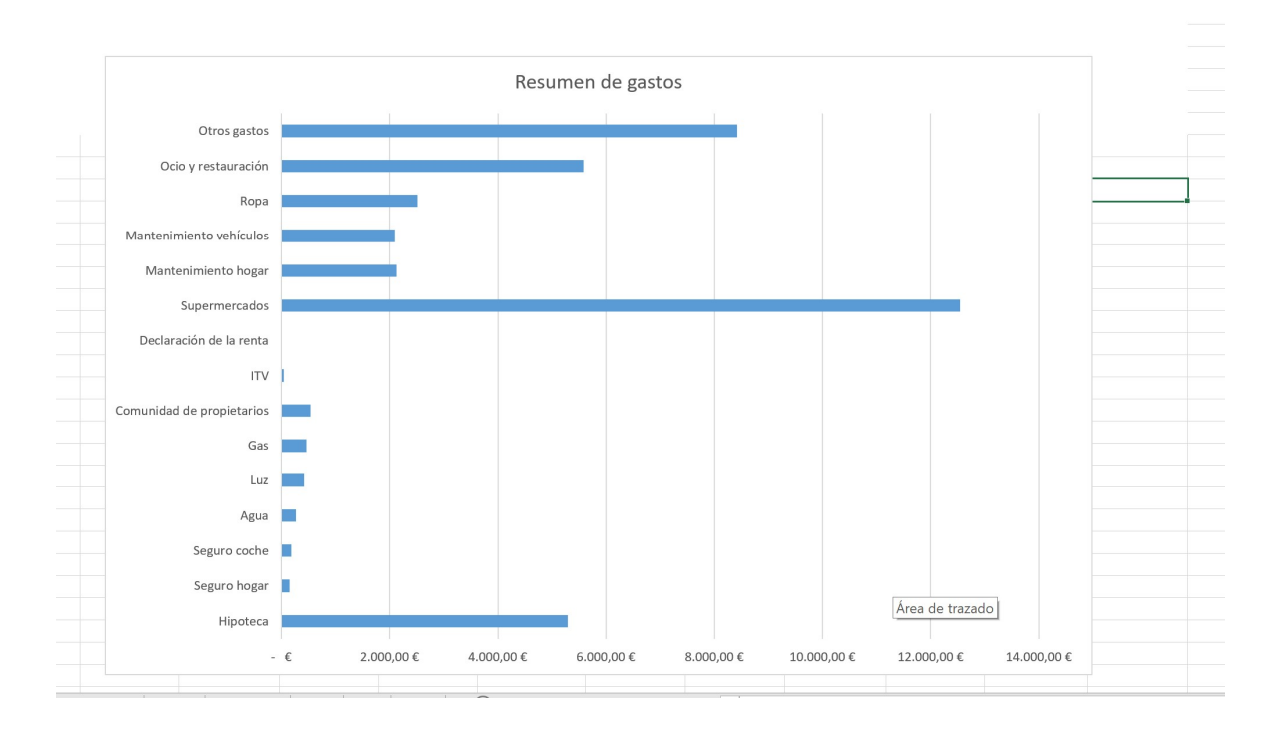

Por último, utiliza la función Revisar -> Proteger -> Hoja, para poner una contraseña en cada una de las hojas del libro. Comprueba ahora que solo se pueden meter datos en las casillas no bloqueadas.

89